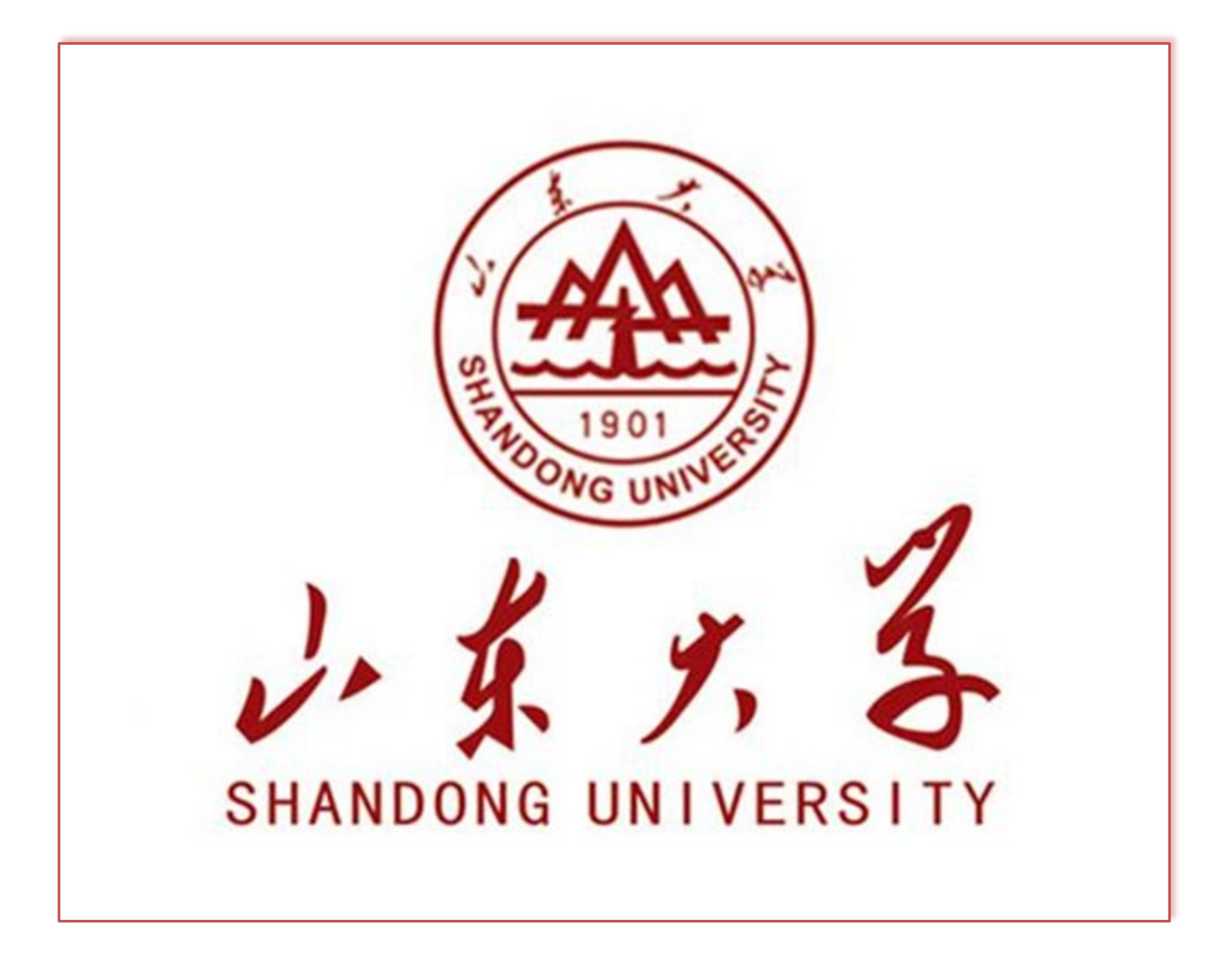

## 学生出入校园信息填报

一、文档介绍

按照学校疫情防控要求,出入校园申请由报备制改为审批制,申请通过5分钟后具 有申请时间段内的出入权限,请有需要外出的同学提前申请,避免校门口人员积压。

如果电子健康码为黄码或者红码,申请时会提示申请失败。

二、出入校园申请类型说明

外出类型为 【临时外出】,只有出校当天和返校当天(当日返校时间前)前具有通 行权限,其他时间无通行权限。

外出类型为 【固定外出】,申请的时间段内都具有通行权限。

三、出入校园申请具体说明

(一)、登录山东大学服务大厅填写返校申请

返校学生登录【山东大学信息服务平台(https://service.sdu.edu.cn/)】,点击 上方菜单栏【服务大厅】,在服务大厅用户主页面右侧搜索框中输入"学生出入校园信 息填报"进行搜索,点击服务进行填写。

| 学生出入校园 | 留信息境报 換欠 清空                                                                                                |
|--------|----------------------------------------------------------------------------------------------------|
| f雇机构   | <mark>全部</mark>   党委办公室、校长办公室   共青团山东大学委员会   人事部 (人才工作办公室)   信息化工作力公室   学科建设与发展规划部   本科生院   研究生院   科学技术研究院 |
| 弱分类    | 全部 │ 人事服务 │ 学生事务 │ 生活服务 │ 科研服务 │ 教务教学 │ IT服务 │ 资产财务 │ 其他服务 │ 外事服务 │ 参观服务 │ 审计服务                            |
| 弱角色    | 全部   敖职医务人员   本科生   研究生                                                                                    |
| 弱校区    | 全部   济南校区   黄岛校区                                                                                           |
| 国名称    | 全部   A   B   C   D   E   F   G   H   I   J   K   L   M   N   O   P   Q   R   S   T   U   V   W   X   Y   Z |
|        |                                                                                                    |

自动加载上次填报数据: 🤇

总访问量: 4426371 当日访问量: 942 日均访问量: 128

| 申 | 请 | 表 | 单 |
|---|---|---|---|
|   |   |   |   |

| 基础信息 Basic information                                                                                                    |                                                                                                    |                                               |                                           |  |  |  |
|----------------------------------------------------------------------------------------------------|----------------------------------------------------------------------------------------------------|-----------------------------------------------|-------------------------------------------|--|--|--|
| 学号<br>Student ID No.                                                                                                    |                                                                                                    | 姓名<br>Passport name                           |                                           |  |  |  |
| 性别<br>Gender                                                                                                    |                                                                                                    | 年龄<br>Age                                     |                                           |  |  |  |
| 所在学院<br>College                                                                                                    |                                                                                                    | 专业<br>Major                                   |                                           |  |  |  |
| 手机号<br>Cellphone No                                                                                                    |                                                                                                    | 学生类型<br>Students Type                         |                                           |  |  |  |
| 家庭紧急联系人姓名Emergency                                                                                                    |                                                                                                    | 家庭紧急联系人电话Emergency                            | •                                         |  |  |  |
| contact person's name<br>辅导员姓名                                                                                                    | 请选择                                                                                                    | contact person's celiphone No.<br>辅导员电话       | •                                         |  |  |  |
| Counselor's name                                                                                                    | 幼児信息 Informat                                                                                                    | Counselor phone                               |                                           |  |  |  |
| 中ノ社会                                                                                                    | 水山信息 Informat                                                                                                    | ion on going out                              |                                           |  |  |  |
| 出入校区                                                                                                    | 清选择 **                                                                                                    |                                               |                                           |  |  |  |
| 外出类型<br>Type of going out                                                                                                    | ● 临时外出 Temporary out<br>● 固定外出 Fixed out                                                                                                    |                                               |                                           |  |  |  |
| 外出事由<br>Reasons for going out                                                                                                    | 跨校区学习、实习、实验Cross campus study, practice and experiment   外出实习、实验等常规业务Routine business such as internship and experiment   外出办事Personal affairs(provide reasons)   其他原因Other situations (provide reasons) |                                               |                                           |  |  |  |
| 外出具体事由描述<br>Description of specific reasons for<br>going out                                                                                                    |                                                                                                    |                                               |                                           |  |  |  |
| 外出目的地是否本市<br>Destination                                                                                                    | ○ 本市 Local city ○ 外市 Other cities ★                                                                                                    |                                               |                                           |  |  |  |
| 外出目的地为校区时填写<br>When you go out to other campus,<br>fill in .<br>外出目的地非校区时填写                                                                                                    | 请选择                                                                                                    |                                               | •                                         |  |  |  |
| Destination                                                                                                    |                                                                                                    |                                               |                                           |  |  |  |
| 是否校外住宿<br>Will you live off-campus while you<br>are away?                                                                                                    | ◯ 是 Yes ◯ 否 No ★                                                                                                    | 校外住宿地址<br>Off-campus accommodation<br>address |                                           |  |  |  |
| 预计出校日期<br>Expected leaving date                                                                                                    |                                                                                                    | 预计出校时间<br>Expected leaving time               | 请选择 **                                    |  |  |  |
| 預计返校日期<br>Expected returning date                                                                                                    |                                                                                                    | 预计返校时间<br>Expected returning time             | 请选择 · · · · · · · · · · · · · · · · · · · |  |  |  |
| 上传相关附件                                                                                                    | ▲ 上传相关附件                                                                                                    |                                               |                                           |  |  |  |
| 本人承诺以上信息真实准确,服从学校常态化疫情防控形势下的校园管理规定,严格做好两点一线个人防护。 •<br>I confirm that the information given in this form is true, complete and accurate. Under regular epidemic prevention and control, I will obey University's regulations as well as be mindful of personal protection. |                                                                                                    |                                               |                                           |  |  |  |
|                                                                                                    | 申请 暫存                                                                                                    | 清除暂存 返回                                       |                                           |  |  |  |

大学 版权所有 Copyright © 2021 Shandong University All Rights Reserve

(二)、关注【山大校园通】小程序填写出入校园申请(与服务大厅申请二选一即可)

第一步:扫码关注"山大校园通"小程序

微信搜索"山大校园通",或扫码关注"山大校园通"小程序,如图1所示。

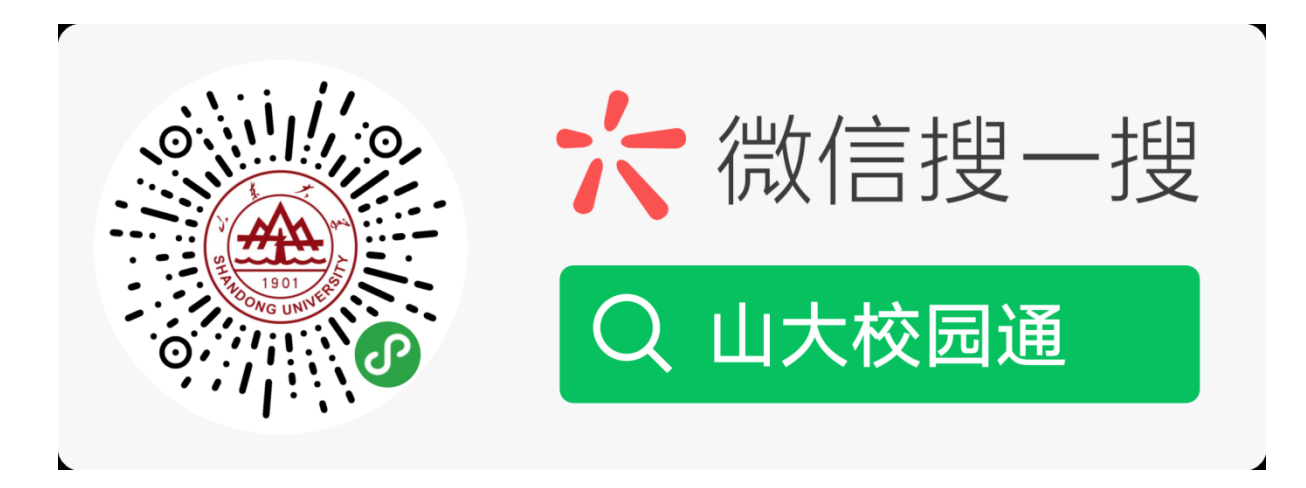

图 1 关注"山大校园通"

第二步:身份绑定(如果之前已经完成身份认证,可忽略此步)

进入山大校园通小程序,首先进入的是-【统一认证】绑定页面,须输入统一身份认证账号及密码。

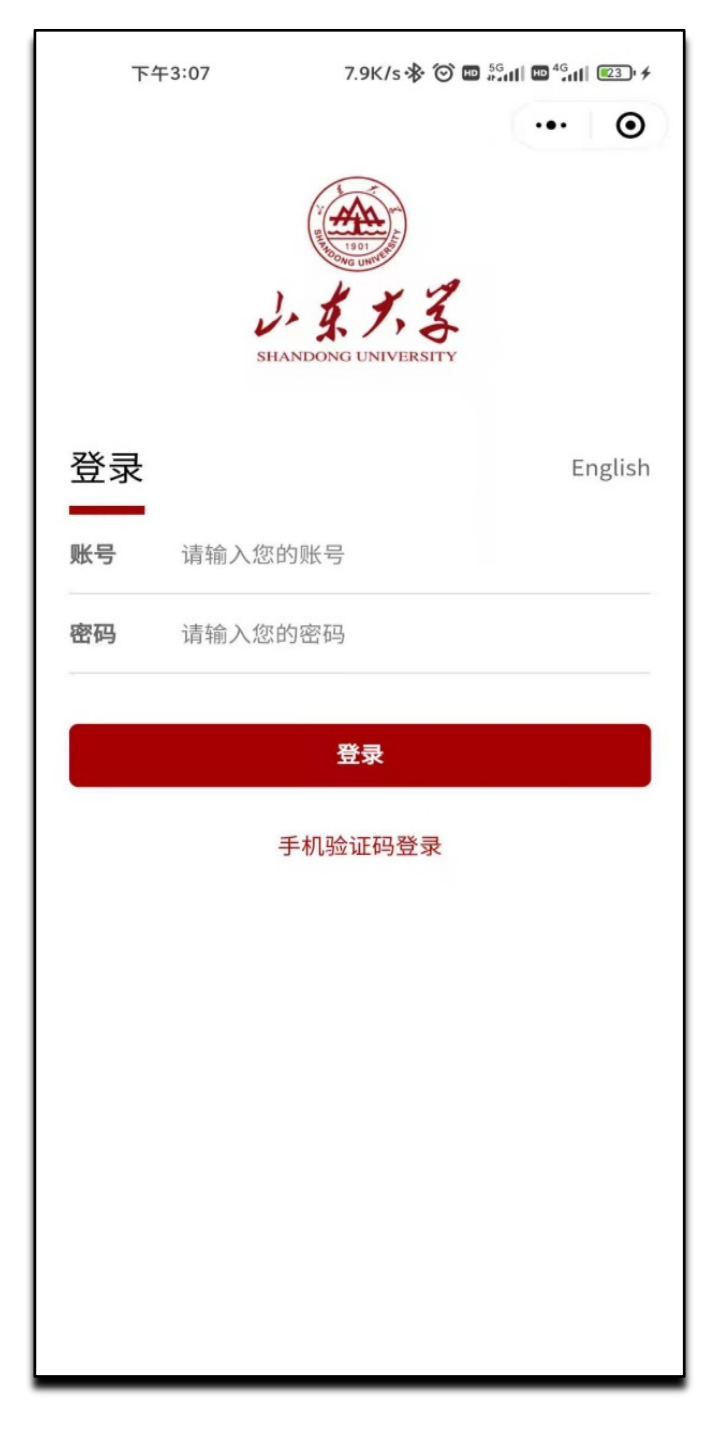

图 2 身份绑定

第三步:进入"山大校园通"

点击"更多服务"或者下方的服务菜单,然后选择"出入校园信息填报",点击服务进行填写。

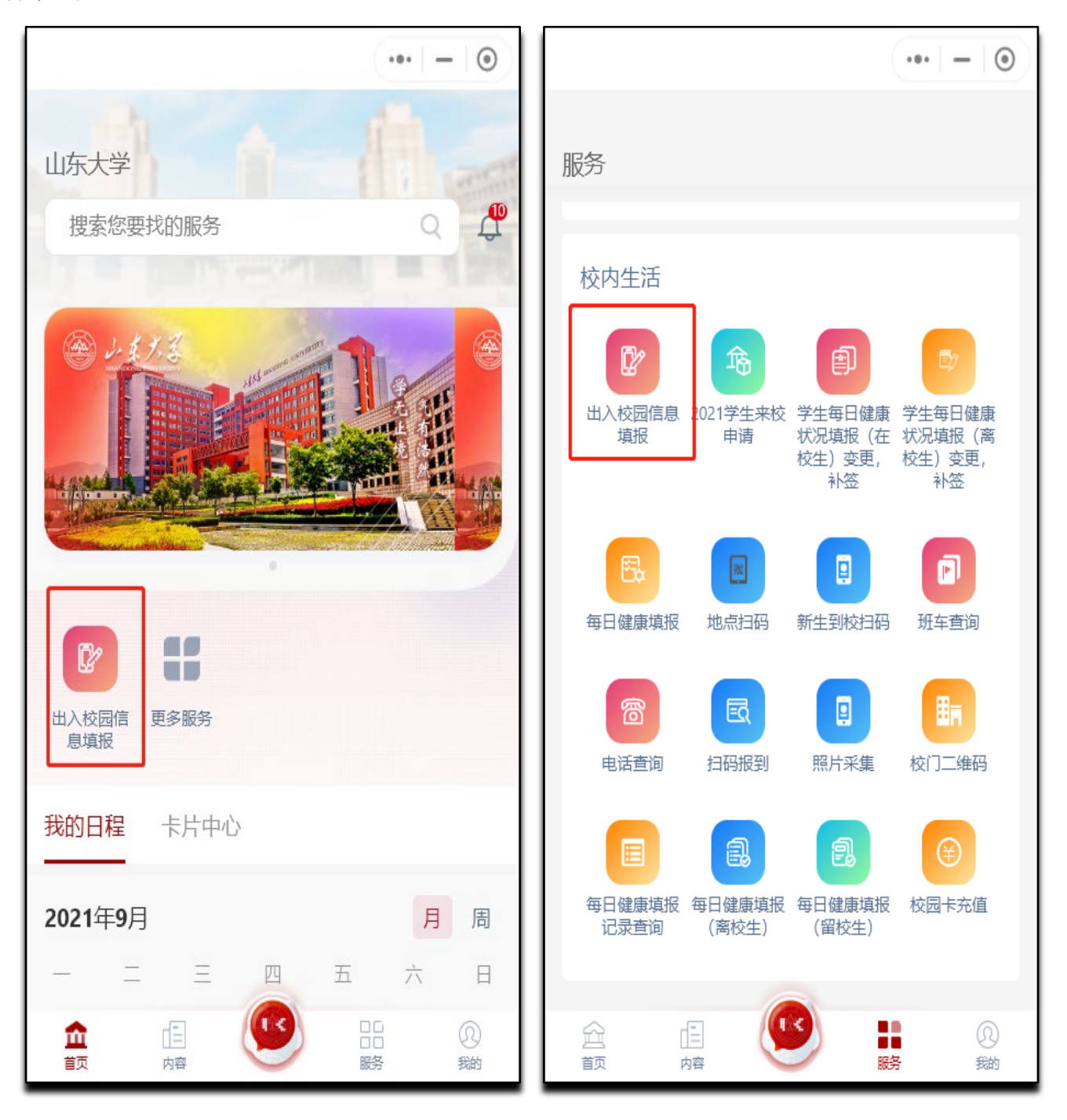

| <                      | 山东大学服务大厅          | •••   -   • |
|------------------------|-------------------|-------------|
| < 返回                   | 服务大厅              |             |
| 学生出入                   | 校园信息填报            |             |
| 🏦 服务提供                 | 供部门               | ☆ 设为常用      |
| 服务描述                   |                   | 展开~         |
| 申请表单                   | 自动加               | 载上次填报数据: 🔵  |
|                        | 基础信息 Basic inforn | nation      |
| 学号<br>Student ID<br>姓名 | No.               |             |
| Passport na            | ame               |             |
| 性别<br>Gender           |                   |             |
| 年龄                     |                   |             |

## 三、地点扫码说明

(一)、关注【山大校园通】小程序

第一步:扫码关注"山大校园通"小程序(如果之前已经关注,可忽略此步) 微信搜索"山大校园通",或扫码关注"山大校园通"小程序,如图1所示。

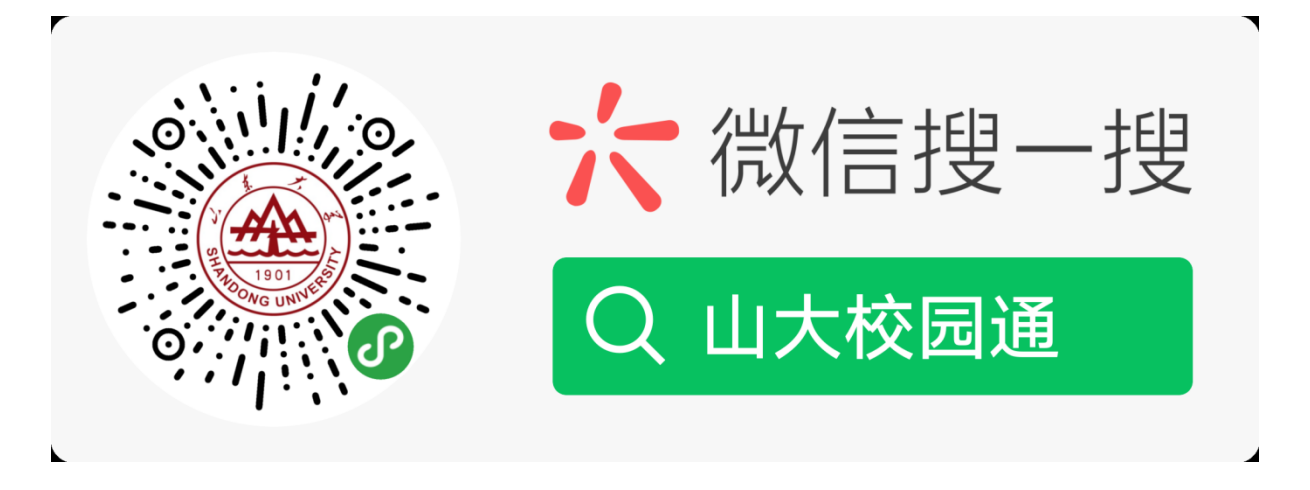

图 1 关注"山大校园通"

第二步:身份绑定(如果之前已经完成身份认证,可忽略此步)

进入山大校园通小程序,首先进入的是-【统一认证】绑定页面,须输入统一身份认证账号及密码。

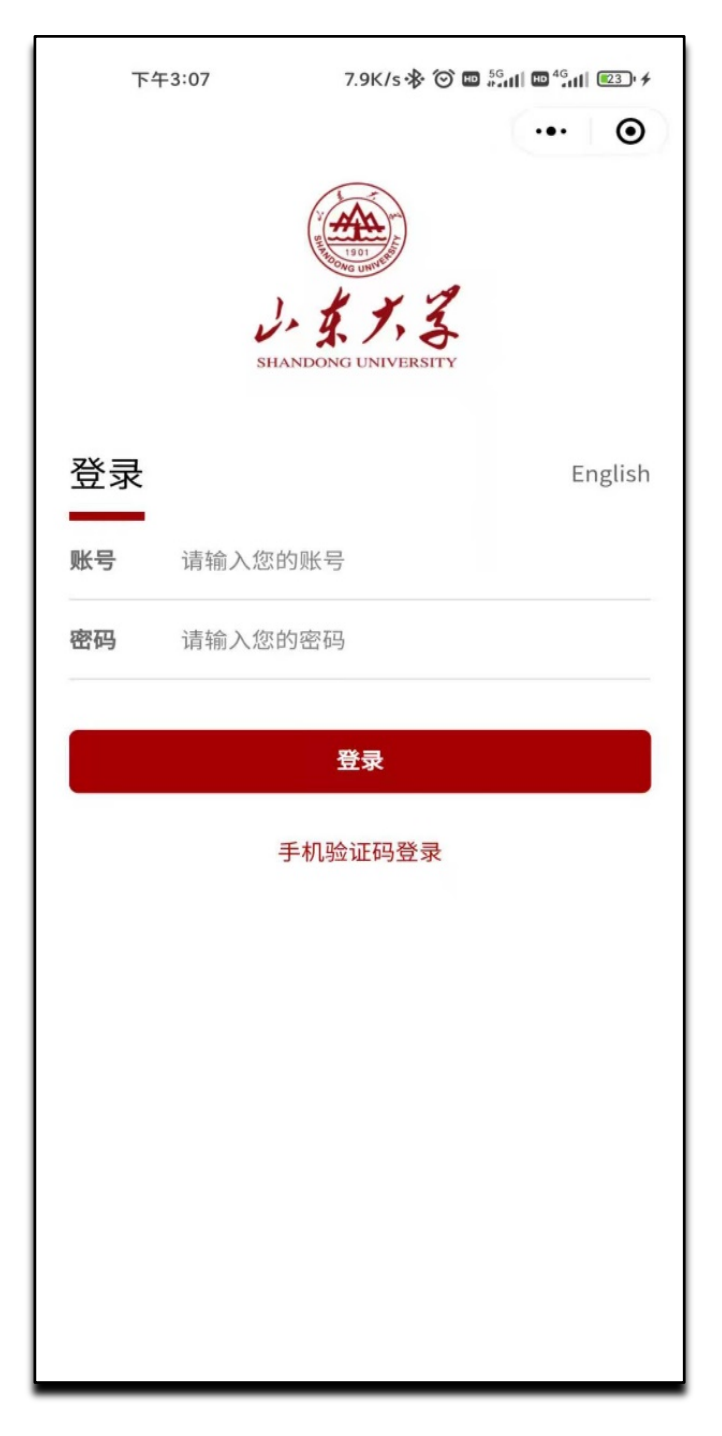

图 2 身份绑定

第三步:进入"山大校园通"

点击"更多服务"或者下方的服务菜单,然后选择"地点扫码",点击服务扫描地 点码即可。

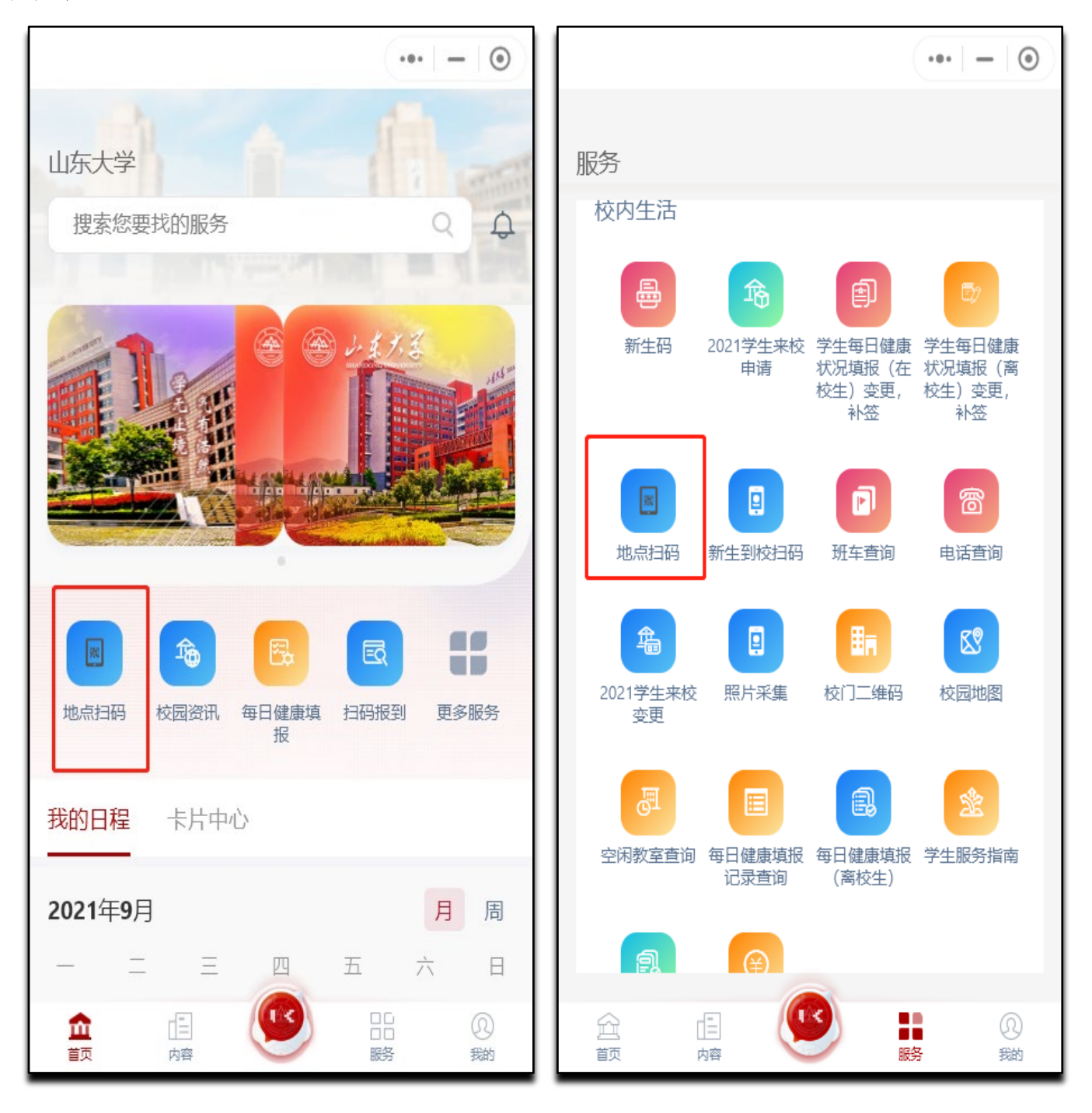

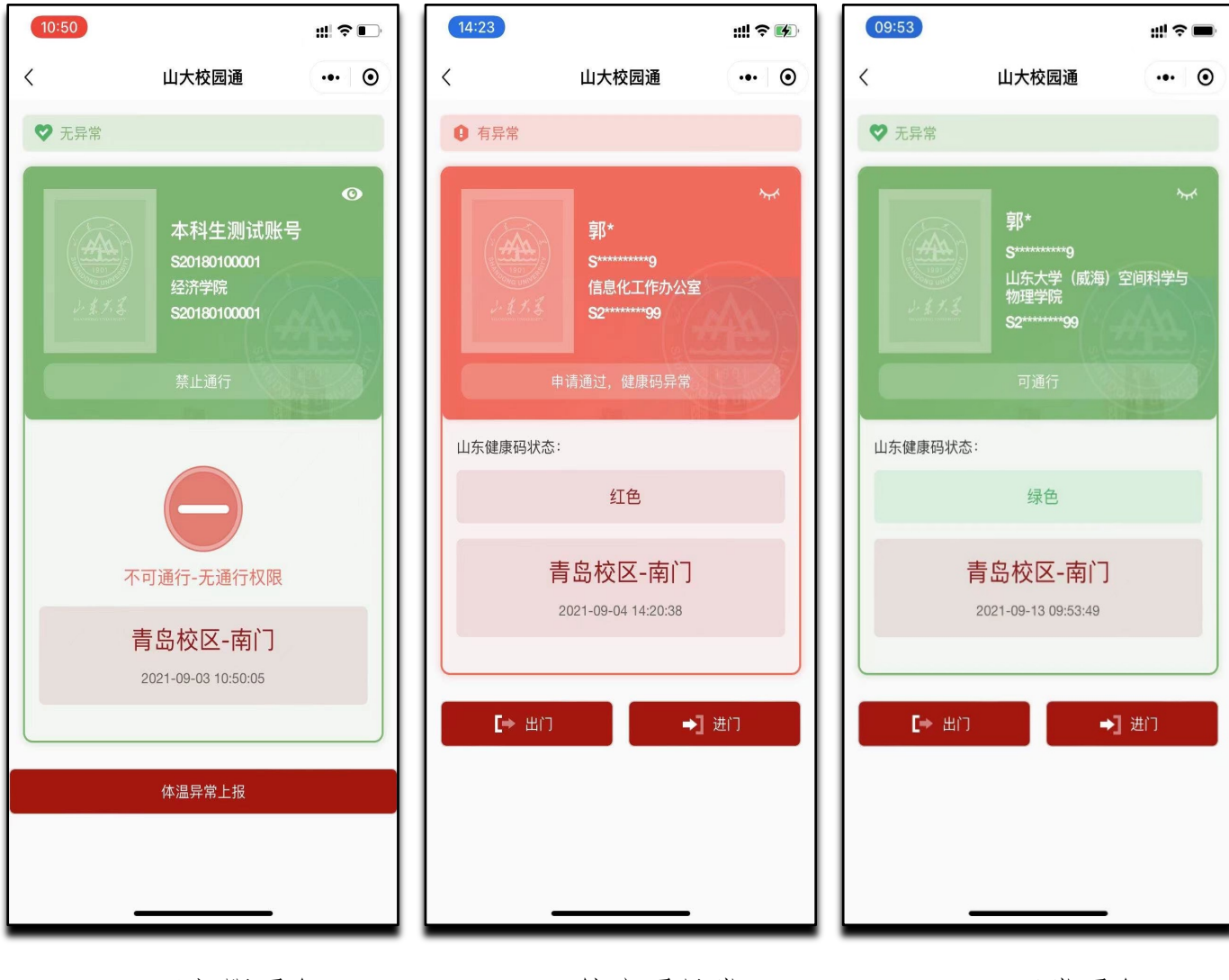

1. 无权限通行

2. 健康码异常

3. 正常通行

技术支持电话: 0531-88369882